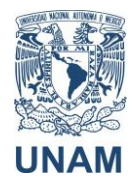

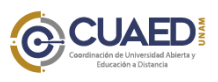

Manual de ingreso Aulas Zoom Participantes

## Para ingresar a las aulas virtuales Zoom

## PARTICIPANTES

- 1. Ingrese al sitio de aulas virtuales y en Acceso a las Aulas coloque el nombre del docente. http://aulasvirtuales.cuaed.unam.mx/
- 2. Le aparecerán el nombre del docente y la entidad a la que está adscrito. De clic en Entrar al aula.

| Acceso a las Aulas                                                          |                                                                |                   |  |  |  |
|-----------------------------------------------------------------------------|----------------------------------------------------------------|-------------------|--|--|--|
| Buscar Docente:                                                             | Buscar                                                         |                   |  |  |  |
| Primera letra del Apellido Paterno del Docente:                             |                                                                |                   |  |  |  |
| A  B  C  D  E  F  G  H    J  K  L  M  N  O  P  Q  R  S  T  U  V  W  X  Y  Z |                                                                |                   |  |  |  |
| PÁgina: <b>1</b>                                                            |                                                                |                   |  |  |  |
| Listado de Docentes                                                         |                                                                |                   |  |  |  |
| No. Nombre del Profesor                                                     | Entidad                                                        | AcciÓn            |  |  |  |
| VÍCTOR MANUEL LÁBRA<br>1<br>DÍAZ                                            | COORDINACIÓN DE UNIVERSIDAD ABIERTA Y EDUCACIÓN A<br>DISTANCIA | Entrar al<br>Aula |  |  |  |

3. Le aparecerán las aulas que tiene disponibles, de clic en Zoom.

**Nota**: Hasta que el docente esté en el aula Zoom a la alumno le aparecerá la opción de Zoom.

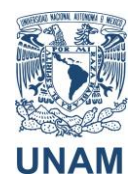

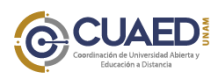

Manual de ingreso Aulas Zoom Participantes

4. Le aparecerá la siguiente pantalla.

| Lanzar aplicación                                             | ×                              |
|---------------------------------------------------------------|--------------------------------|
| Este enlace debe ser abierto con una aplicación.<br>Enviar a: |                                |
| Zoom Meetings                                                 |                                |
| Elija otra aplicación <u>E</u> legir                          |                                |
|                                                               | 300                            |
|                                                               | nada, descargue y ejecute Zoom |
|                                                               | <br>g.                         |
| Cancelar Abrir enlag                                          | :e                             |

5. Si ya tiene descargado Zoom abra el enlace, si no, le aparecerá la siguiente pantalla para que descargue la aplicación. Guarde la aplicación.

Haga clic en **OK** (Aceptar) si ve el diálogo del sistema.

Iniciando...

Si el navegador web no inicia nada, descargue y ejecute Zoom.

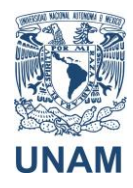

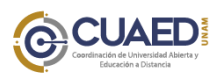

## Manual de ingreso Aulas Zoom Participantes

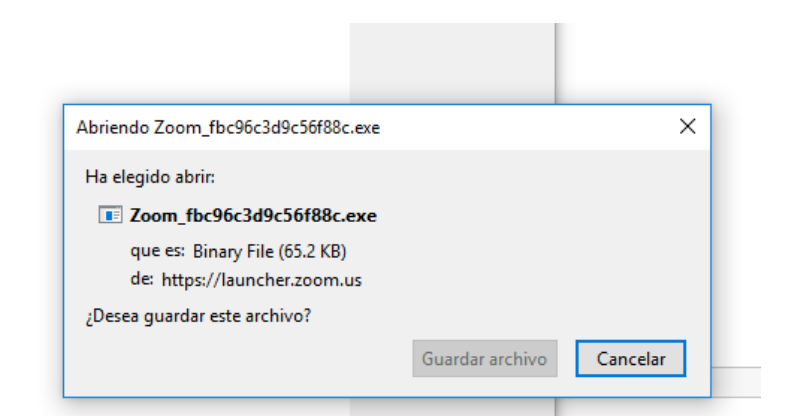

6. Para instalar el programa, busque el archivo exe en la carpeta de descargas de su computadora, y ejecútelo.

| Advertencia de seguridad de Abrir archivo |                                                 | id de Abrir archivo X                                                                                                    |   |
|-------------------------------------------|-------------------------------------------------|----------------------------------------------------------------------------------------------------|---|
| ¿Quiere                                   | s ejecutar est                                  | e archivo?                                                                                                    |   |
|                                           | Nombre:<br>Editor:                              | s\Eva Merida\Downloads\Zoom_fbc96c3d9c56f88c.exe Zoom Video Communications, Inc.                                                                                          |   |
|                                           | Tipo:<br>De:                                    | Aplicación<br>C:\Users\Eva Merida\Downloads\Zoom_fbc96c3d9c56f                                                                                                    |   |
|                                           |                                                 | Ejecutar Cancelar                                                                                                    |   |
| Pregu                                     | intar siempre a                                 | antes de abrir este archivo                                                                                                    |   |
| ۲                                         | Aunque los a<br>tipo de archi<br>los editores e | archivos procedentes de Internet pueden ser útiles, este<br>ivo puede llegar a dañar el equipo. Solo ejecute software de<br>en los que confía. <u>¿Cuál es el riesgo?</u> |   |
|                                           |                                                 |                                                                                                    |   |
| 🗢 Zo                                      | om Update                                       | er                                                                                                    | × |
| 1                                         | Zoom is updating, just a few seconds            |                                                                                                    |   |
|                                           |                                                 |                                                                                                    |   |
| 52%                                       |                                                 |                                                                                                    | h |
| 1                                         |                                                 |                                                                                                    |   |

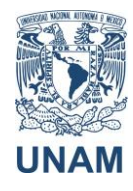

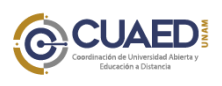

Manual de ingreso Aulas Zoom Participantes

7. Una vez que el docente lo acepte, le aparecerá la siguiente pantalla:

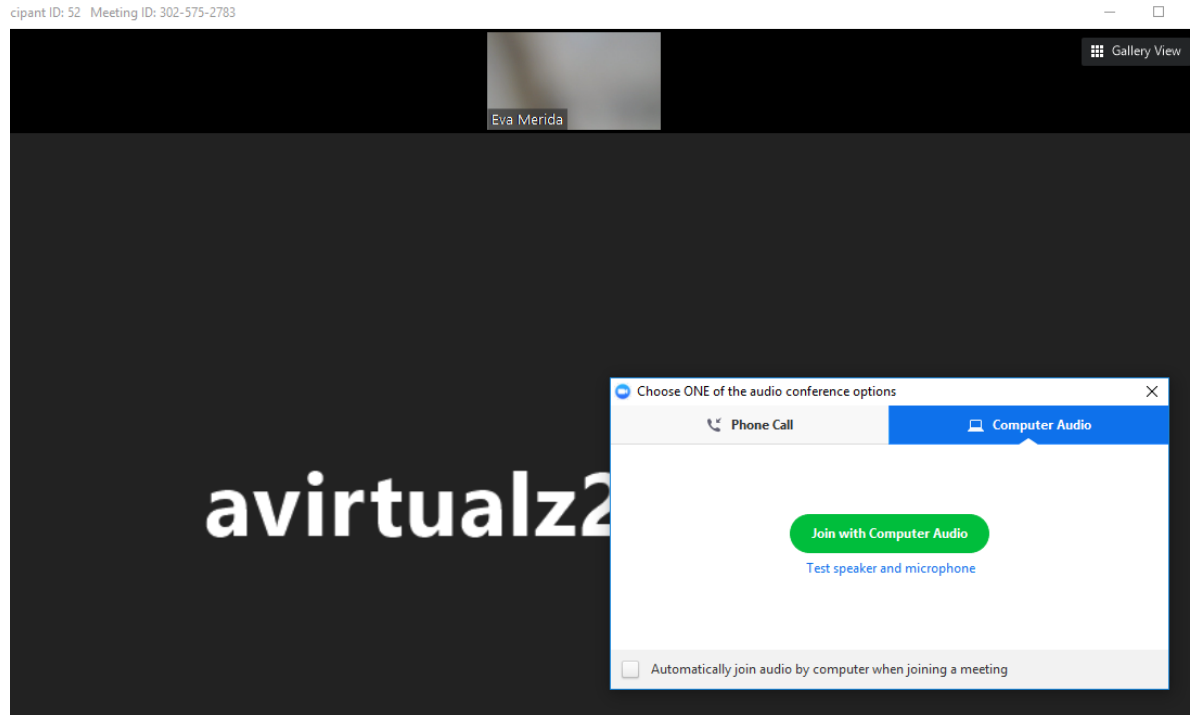

- 8. En la pantalla encontrará indicaciones para habilitar el audio y el video.
- 9. En la parte inferior encontrará diversos botones para acceder a las opciones de uso de micrófono, video, ver participantes, grabación.

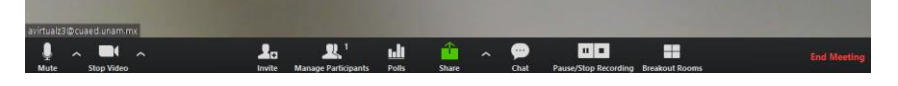

10. Para finalizar la grabación, seleccione Leaving meeting en el menú inferior.

Si tiene alguna duda sobre el funcionamiento y uso de su aula virtual, por favor escriba a <u>soporte\_aulas\_virtuales@cuaed.unam.mx.</u> Indique el nombre de su profesor y entidad académica, y agregue captura de pantalla del problema que haya tenido.

También puede llamar al teléfono 56228725, de lunes a viernes, de 9:30 a 14:00 horas y de 16:00 a 19:00 horas.

Actualización: 16 de noviembre de 2018